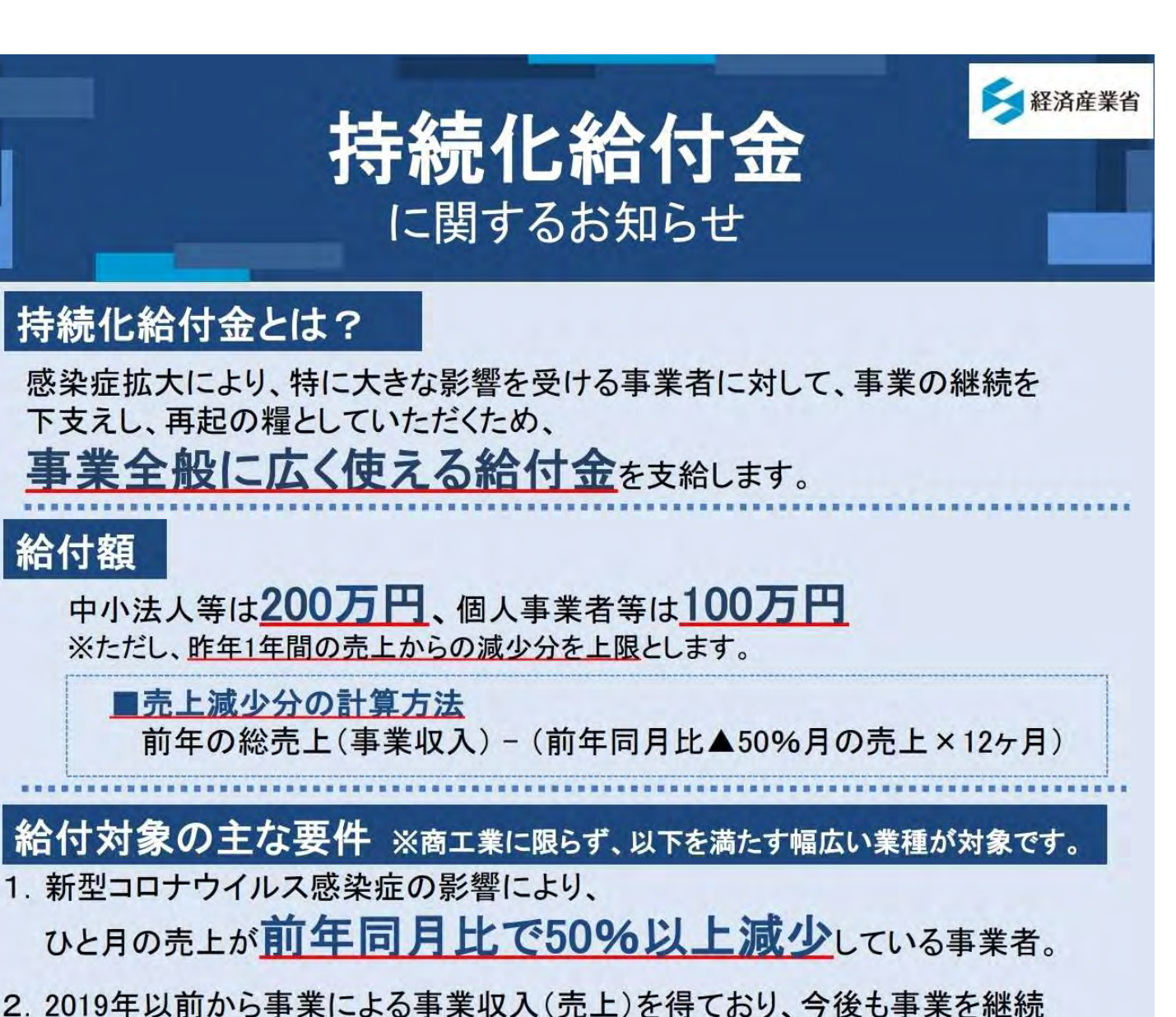

2.2019年以前から事業による事業収入(元上)を侍ており、今後も事業を する意思がある事業者。

#### 3. 法人の場合は、

①資本金の額又は出資の総額が10億円未満、又は、

②上記の定めがない場合、常時使用する従業員の数が2000人以下

である事業者。

相談ダイヤル

※2019年に創業した方や売上が一定期間に偏在している方などには特例があります。 ※一度給付を受けた方は、再度給付申請することができません。

※詳細は、申請要領等をご確認下さい。

※申請支援窓口の設置場所等については、 詳細が決まり次第公表します。

持続化給付金事業 コールセンター 0120-115-570 [IP電話専用回線] 03-6831-0613 受付時間 8:30~19:00 5月・6月(毎日)7月から12月(土曜日を除く日から金曜日)

「持続化給付金」を装った詐欺にご注意下さい

# 入力項目

持続化給付金を申請する場合、以下の情報の入力が必要になります。

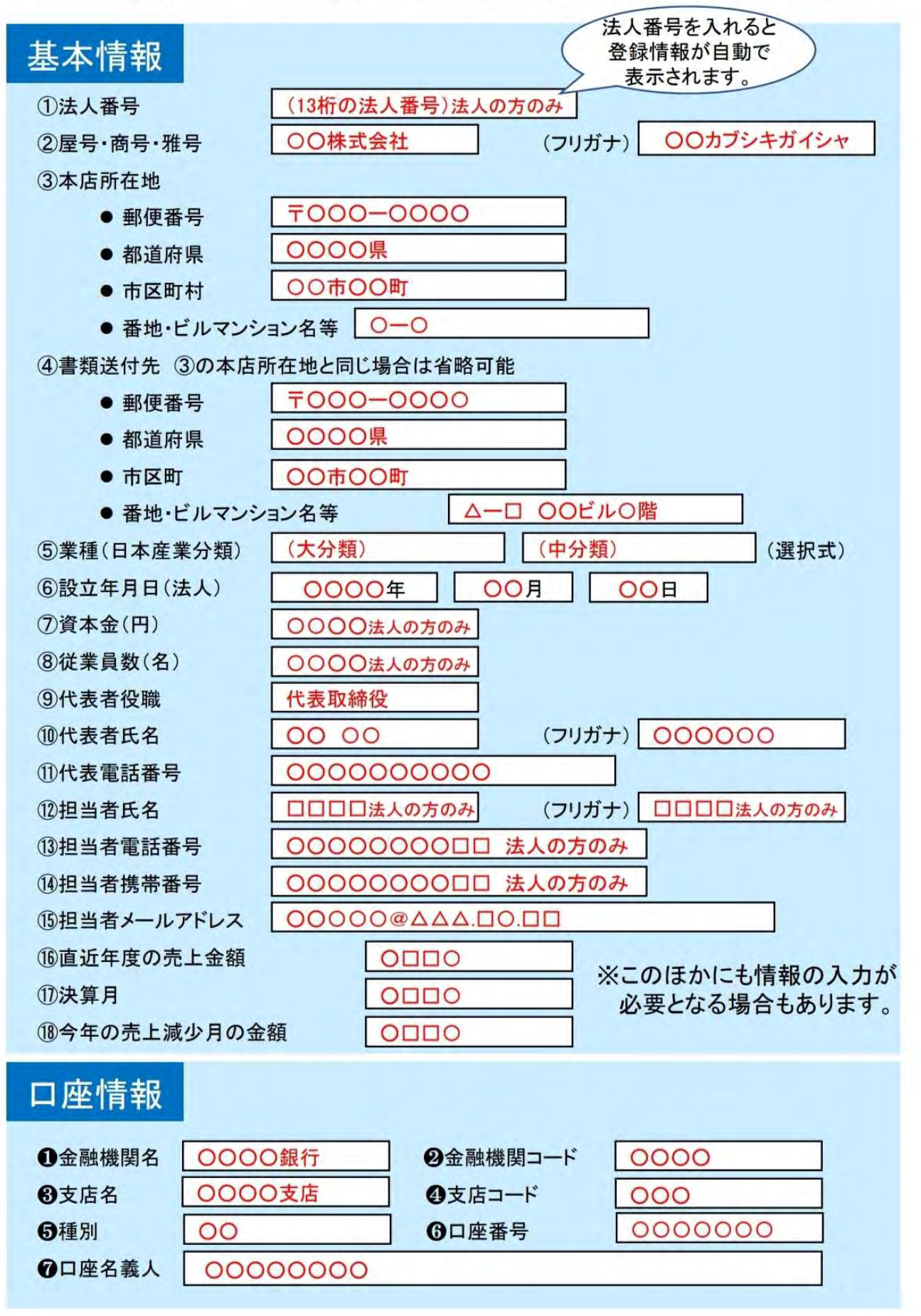

## 申請に必要な書類

#### ※詳細は申請要領等を必ず御確認下さい。代替を認める書類もあります。

①2019年(法人は前事業年度)確定申告書類の控え

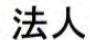

個人

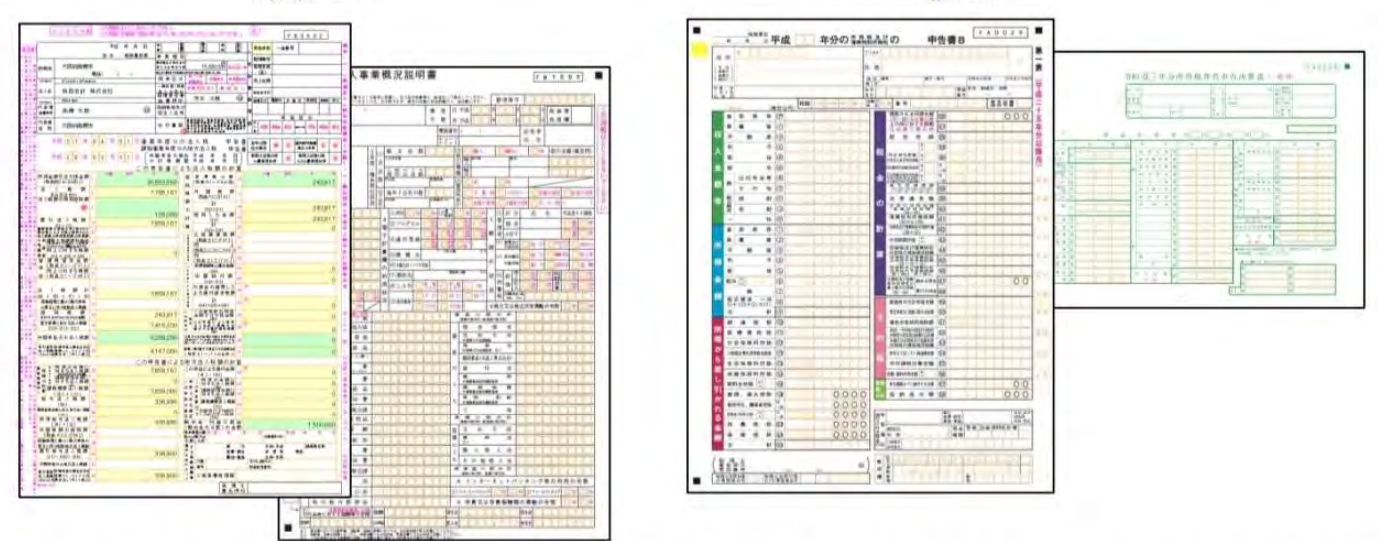

※収受日付印の押印が必要です。e-Taxを通じて申告を行っている場合、これらに相当するものを提出して下さい。

②売上減少となった月の売上台帳の写し

③通帳写し

|                                                           |                                                                                                    |                                  |                                                                                                    | 123 4567890 | 0000                                  | )〇様                                                                                                    |               |          |
|-----------------------------------------------------------|----------------------------------------------------------------------------------------------------|----------------------------------|----------------------------------------------------------------------------------------------------|-------------|---------------------------------------|----------------------------------------------------------------------------------------------------|---------------|----------|
|                                                           | 1 10.0.0.00<br>                                                                                                    |                                  |                                                                                                    |             | 電子                                    | P通帳 画                                                                                                    | 面コし           | <u>_</u> |
|                                                           | in a Mila/(her sharp) disk-the disk by                                                                                                    | the set on the set of the set of | Antenna antenna ant                                                                                                    |             |                                       |                                                                                                    |               | _        |
| 87.1%                                                     | Image: state in the state in the s |                                  | 442,150         442,150         46001           441,460         44,460         60           441,460         46,460         60           441,460         46,460         40           441,460         46,460         40           441,460         46,460         40           441,460         46,460         40           441,460         46,460         40           441,460         46,460         40           441,460         46,460         40           441,460         46,460         40           441,460         46,460         40           441,460         46,460         40                                                                                                    |             |                                       | 口座番号<br>タロウ 様                                                                                                    |               | 20 H     |
| 1 710 19110 - 1                                           |                                                                                                    |                                  | VALUE         VALUE         VALUE         VALUE           VALUE         VALUE         VALUE         VALUE           VALUE         VALUE         VALUE         VALUE           VALUE         VALUE         VALUE         VALUE           VALUE         VALUE         VALUE         VALUE           VALUE         VALUE         VALUE         VALUE           VALUE         VALUE         VALUE         VALUE           VALUE         VALUE         VALUE         VALUE           VALUE         VALUE         VALUE         VALUE           VALUE         VALUE         VALUE         VALUE                                                                                                    |             |                                       | 口座番号                                                                                                    |               | 20 41 3  |
| 87.28<br>3 no 2738 - 1<br>8 (98. pate                     |                                                                                                    |                                  | VAL (10)         VAL (10)         VAL (10)         VAL (10)           VAL (20)         VAL (20)         VAL (20)         VAL (20)           VAL (20)         VAL (20)         VAL (20)         VAL (20)           VAL (20)         VAL (20)         VAL (20)         VAL (20)           VAL (20)         VAL (20)         VAL (20)         VAL (20)           VAL (20)         VAL (20)         VAL (20)         VAL (20)           VAL (20)         VAL (20)         VAL (20)         VAL (20)           VAL (20)         VAL (20)         VAL (20)         VAL (20)           VAL (20)         VAL (20)         VAL (20)         VAL (20)                                                                                                    |             | 201                                   | 口座番号<br>タロウ様<br>2015年84<br>2015年84<br>2015<br>2015<br>2015<br>2015<br>2015<br>2015<br>2015<br>2015 | IX.           | 20 11    |
| 80.28<br>3 no initi<br>6 (1981 ports<br>4 2               |                                                                                                    |                                  | Het Ch         Het Ch         Het Ch         Het Ch           44.400         4.400         400         10           44.400         4.000         600         10           44.400         4.000         600         6           44.400         4.000         600         6           44.400         4.000         600         6           44.400         4.000         600         6           44.400         4.000         600         6           44.400         4.000         600         6           44.400         4.000         600         6           44.400         4.000         600         6           44.400         4.000         600         6                                                                                            |             | 201<br>1685                           | 口座番号<br>タロウ様<br>2005年後<br>2005年後<br>2005年20日<br>2005年2月                                                                                                    | X<br>Dame     | 20 4     |
| 826<br>1 nn 1010 - 0<br>0 000 - 000<br>4 0<br>10 0<br>0 0 |                                                                                                    |                                  | Mith         Bith         Bith           Mith         Bith         Bith           Mith         Mith         Bith           Mith         Mith         Bith |             | aba<br>Kamu<br>WebBB                  | 口座番号<br>タロウ様<br>3332 ままも、3333<br>3332 ままも、3333<br>3333                                                                                                    | X.<br>Diffing | 20 4     |
| 625<br>1 No. 2010                                         |                                                                                                    |                                  | Mith         Bith         Bith           Mith         All Mith         Bith           Mith         All Mith         Bith           Mith         All Mith         Bith           Mith         All Mith         Bith           Mith         All Mith         Bith           Mith         All Mith         Bith           Mith         Bith         Bith           Mith         Bith         Bith           Mith         Bith         Bith           Mith         Bith         Bith           Mith         Bith         Bith                                                                                                    |             | andia<br>Kalama<br>Webaliki           | 口座番号<br>タロウ様<br>30次 ままも、20X<br>3月間間の目前(65)                                                                                                    | 0X<br>1288.89 | 20 4     |
| 17.2.4<br>1 mm 1m134<br>0 (704)<br>0 (704)<br>10 (70<br>  |                                                                                                    |                                  | 41.00         41.00         600           41.00         41.00         60           41.00         41.00         60           41.00         41.00         60           41.00         41.00         60           41.00         41.00         60           41.00         41.00         60           41.00         41.00         60           41.00         41.00         60           41.00         40.00         60           41.00         40.00         60           41.00         40.00         60           41.00         40.00         60           41.00         40.00         60           41.00         40.00         60           41.00         40.00         60                                                                                  |             | 215月<br>秋日田田<br>Web道明(<br>11日の小茶杯の、57 | 口座番号<br>タロウ様<br>2007 ままも、2007<br>は可用用用用用用用用用用<br>2017にであるい(あの)のす。                                                                                                    | OX.           | 20 H     |

### ④(個人事業者のみなさま)身分証明書写し

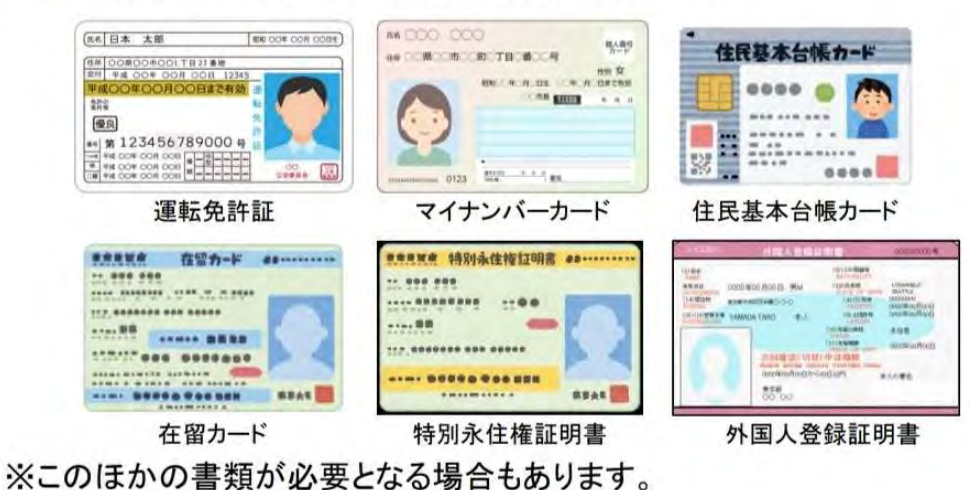

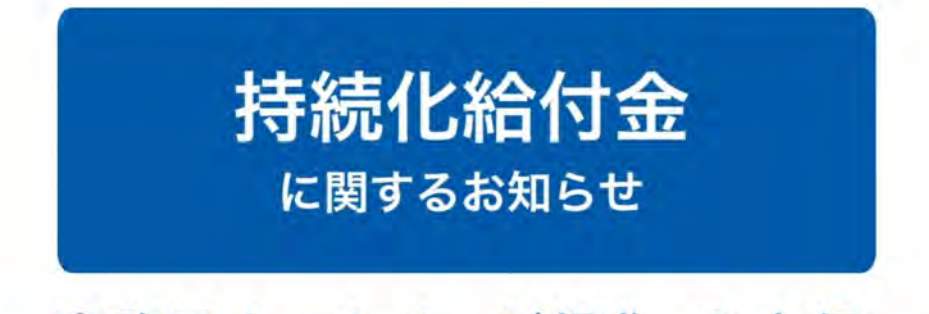

# ー 事務局ホームページ操作・入力編 ー 個人事業者等向け

申請手続は、以下の5つのステップで行います

①「持続化給付金」事務局ホームページへアクセス

- 2 メールアドレスを入力し、仮登録
- 3 確認メールから、本登録
- 4 マイページに各種情報を入力
- 5 必要書類を添付

「持続化給付金」で検索。

画面の太枠のサイトを選ぶ。 →

| https://www.meti.go.   | jp∘pdf PDF                |                                                                                                    |
|------------------------|---------------------------|----------------------------------------------------------------------------------------------------|
| 持続化給付金                 |                           |                                                                                                    |
| 給付対象の主な要件<br>す幅広い業種が対象 | ‡*商工業に限<br>象です。1.新        | らず、以下を満た<br>型コロナウイル…                                                                                                    |
| → www.meti.            | go.jp からの検                | 索結果                                                                                                    |
| https://www.jizo       | okuka-kyufu.jp            |                                                                                                    |
| 持続化給付金                 |                           |                                                                                                    |
| 感染症拡大による、              | 営業自粛等                     |                                                                                                    |
| で特に入さな影響でる、中堅・中小企業     | と受けてい                     | A Summer Law Street                                                                                                    |
| 業者、フリーラン:<br>事業考に対して ■ | スを含む個人                    | HELEFTER BERGEN<br>HELEFTER<br>BANKERBLASSTO<br>BEITERSTER<br>BANKERBASSTO<br>BANKERBASSTO<br>BANKERBASTO<br>BANKERBASSTO<br>BANKERBASSTO<br>BANKERBASSTO<br>BANKERBASSTO<br>BANKERBASSTO<br>BANKERBASSTO<br>BANKERBASSTO<br>BANKERBASSTO<br>BANKERBASSTO<br>BANKERBASSTO<br>BANKERBASSTO<br>BANKERBASSTO<br>BANKERBASSTO<br>BANKERBASSTO<br>BANKERBASTO<br>BANKERBASTO<br>BANKERBASTO<br>B |
| 宇未日に刈しし、 ヨ             | P*V)                      | CIERCID-CORD-Lane                                                                                                    |
|                        |                           | de Late Late                                                                                                    |
| 20/05/05 にこのへ          | 、ージにアクセン                  | スしました。                                                                                                    |
| 20/05/05 (ここのへ<br>動画   | 、ージにアクセン                  | スしました。<br>すべて表示する                                                                                                    |
| 20/05/05 にこのへ<br>動画    | -ジにアクセン<br>持続化給<br>らせ - 事 | スしました。<br>すべて表示する<br>付金に関するお知<br>務局ホームペー                                                                                                    |

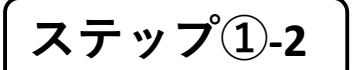

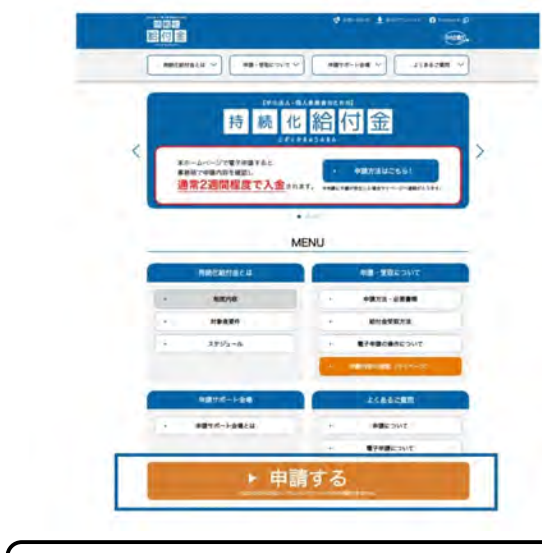

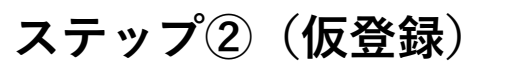

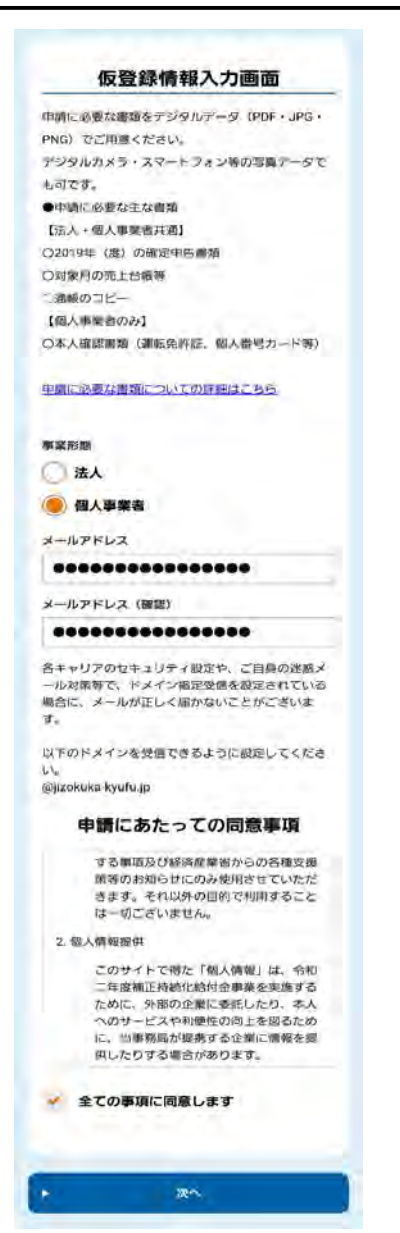

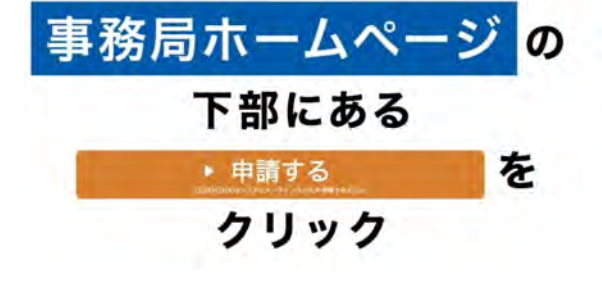

←事業形態のところ、個人事業 主のほうをチェック

自分のメールアドレスを入力

「全ての事項に同意します」 のところに🗹をいれる。

仮登録完了画面

をタッチすると、

仮登録が完了しました。ご登録いただいたメールア ドレス宛に仮登録完了メールを送付しました。 メールに記載のURLよりバスワード設定に進んでく ださい。 (送信元ドメインは@jizokuka-kyufu.jpです)

ton.

#### この画面がでてきて仮登録は終了です。

※携帯会社のアドレス

(docomo,ezweb,softbankなどを利用する場合、)迷惑メール対策の設定で、登録メールが届かないことがありますので、迷惑メール設定を解除するか、@jizokuka-kyufu.jpからのメールを受信できるよう設定する必要があります。

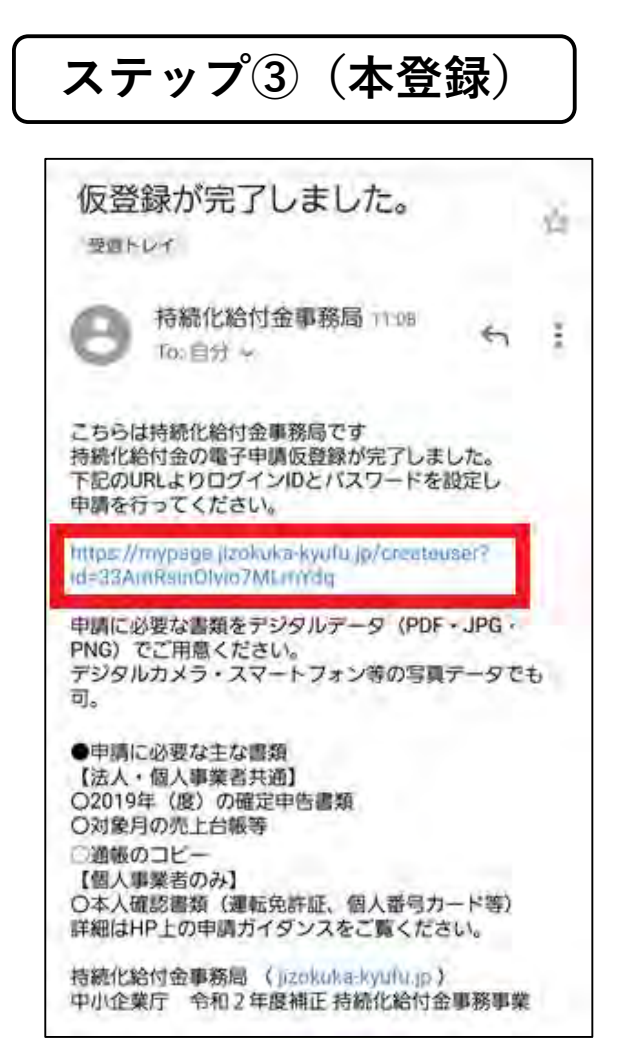

| 登録したメールア | ドレスに送 |
|----------|-------|
| られてきたメール | を開いて、 |
| URLをタッチす | る。    |

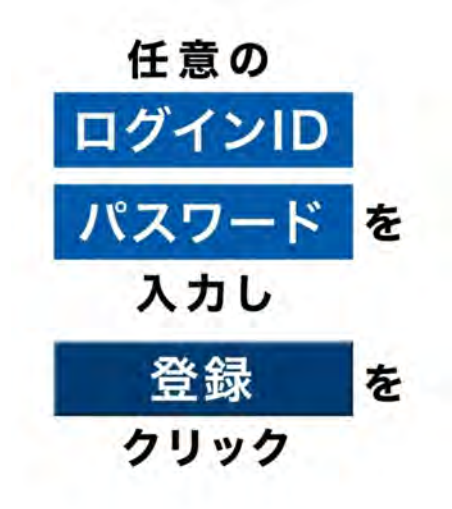

※IDとパスワードは忘れない ようにメモしておいてください。

※申請が途中になってしまって も、上記のメールのURLから IDとパスワードを入れて再開 することができます。

| 2.03   |            | 1.6.2.35 |
|--------|------------|----------|
| 任意のログイ | ンID、バスワードを | R設定してくださ |
| Ulα    |            |          |
| パスワードに | は少なくとも次のも  | のを含めてくださ |
| 610    |            |          |
| 〇8文字以上 | ○1個以上の文字   | ○1個以上の数値 |
| ログインID |            |          |
| にっぴ太郎  | 8          |          |
| バスワード  |            |          |
|        |            |          |
| バスワード( | 確認用)       |          |
|        |            |          |

Г

# ステップ④-1(各種情報を入力)

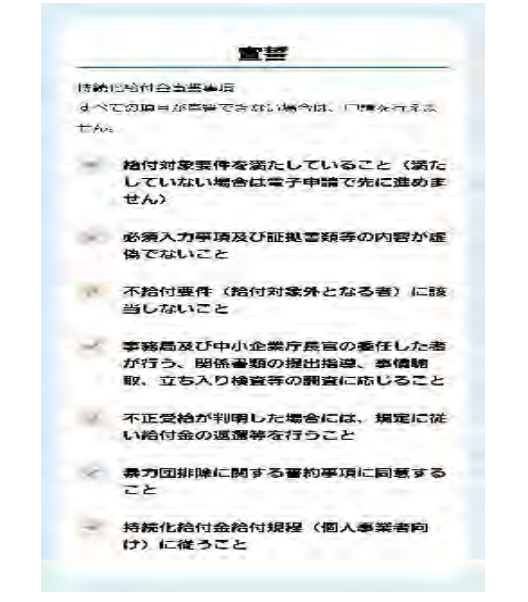

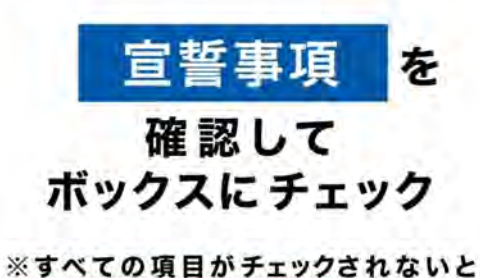

※<u>すべての項目かチェック</u>されないと 申請を行えません

| <b>F</b> 载形组                                                                                                    |     |
|----------------------------------------------------------------------------------------------------|-----|
| 医人耳莱普                                                                                                    |     |
| 25·25                                                                                                    |     |
| 7777h                                                                                                    |     |
| 本店所在地 〈代表者住所〉                                                                                                    |     |
| 郵便番号                                                                                                    |     |
| 郵便首号 ハイフンない7桁の半角数値                                                                                                    |     |
| ▶ 御使番号から自動入力する                                                                                                    |     |
| 眼道的桌                                                                                                    |     |
|                                                                                                    | 1.1 |
| 市区町村                                                                                                    |     |
| ラホスト                                                                                                    |     |
| ■類送付先 ●●●●                                                                                                    |     |
| ・住所コピー                                                                                                    |     |
| ar(m.m.=                                                                                                    |     |
| CALIFORNIA CONTRACTOR                                                                                                    |     |
| 電信時号 ハイフンペム 3 神の変体                                                                                                    |     |
| <ul> <li>         ・ 部使発ラから目動入力する     </li> </ul>                                                                                                    |     |
| <ul> <li>部物材= バイフンがよっ2桁の設定体</li> <li>郵便番号から自動入力する。</li> <li>認識約易</li> </ul>                                                                                                    |     |
| <ul> <li>         ・ 新使用ラから目的入力する     </li> <li>         ・ 新使用ラから目的入力する     </li> <li>         ・ 新した</li> </ul>                                                                         |     |
| 部位はキババフンがようわけの設定   新使用号から自動入力する   脳道約県   -なしー   下区114                                                                                                    |     |
| <ul> <li>部物はキババブンがよっつかの変化</li> <li>郵便用ラから自動入力する</li> <li>90回約月<br/>-なし-</li> <li>方で引料</li> <li>テキスト</li> </ul>                                                                         |     |
| <ul> <li>部物はコノバイフンがよっつかの設定を</li> <li>郵便番号から自動入力する。</li> <li>郵便番号から自動入力する。</li> <li>部定約県         <ul> <li>-なし-</li> <li>市区の料</li> <li>ナネスト</li> </ul> </li> <li>苦地、ヒルマンション名等</li> </ul> |     |

| -121-               |          | 1. |
|---------------------|----------|----|
| ▶ 分類-               | -968-0-0 | 1  |
| 中分類 🜅               |          |    |
| ーなしー                |          | 1  |
| 開始の                 |          |    |
| -46-                |          | -  |
| <b>设立年月日(開業日)</b>   |          |    |
| YYYY/MM/DD          |          |    |
|                     |          |    |
|                     |          |    |
| 15                  |          |    |
| 代表者氏名(フリガナ)         |          | _  |
| シ(全角カタカナ)           |          |    |
| メイ(全角力タカゴ)          |          |    |
| 代表著生年月日             | -        |    |
| YYYY/MM/DD          |          |    |
| 代表電話番号 🥅            |          |    |
| ハイフンなし11or10や       | の半年数月    |    |
| 代表者メールアドレス          |          |    |
| manbou no negaen@gr | natl.com |    |
|                     |          |    |
|                     | 20       |    |
|                     |          |    |
|                     |          |    |
| A 14-               | ージトップへ   |    |

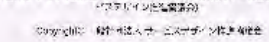

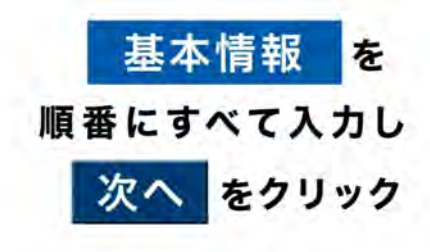

※屋号のところは、なけれ ば空欄でよいようです。

※業種のところ、ピアノ調 律師は、大分類が、「サー ビス業(他に分類されない もの)」を選択。中分類は 「機械等修理業(別掲を除 く)」を選択。小分類は、 「その他の修理業」もしく は「なし」でも大丈夫のよ うです。

# ステップ④-2(各種情報を入力)

#### 特例適用の選択

11日の入力を始める和に、以下の中間方法やご取用 されている方は、中小五上の「資料ダウンロード」へ み違みいたださ、約付会用でシミュレーション(ユ うせい)を思って試明していただくと、スムースに 入力いただくことができます。 ⇒日の川田、春田川市たのよ、近時時間を開始を有

音(集成所得用)及び住民物の単当替えでの単衡を お考えの方は個人募集者等給()開発コンミュレーシ ふン白色単語書の時間の場合)を使用してください。

#### 特例適用の選択項目 \_\_\_\_\_

一般的な申請方法(下記特例次項に該当しない)

A-1.2019年分の確定甲告の義務がな い、その他相当の軍由により提出できな い場合

A-2. 「確定申告期限の柔軟な取扱いにつ いて」(令和2年4月6日国税庁)に基 づき、2019年分の確定申告を完了して いない場合又は住民税の申告期限が扱予 されており当該甲告が完了していない場 合

B-1.新規開業特例(2019年1月から12月 までの間に開業した者に対する特例)

B-2-1、季節性取入特例(月当たりの事業 収入の変動が大きい者に対する特例)

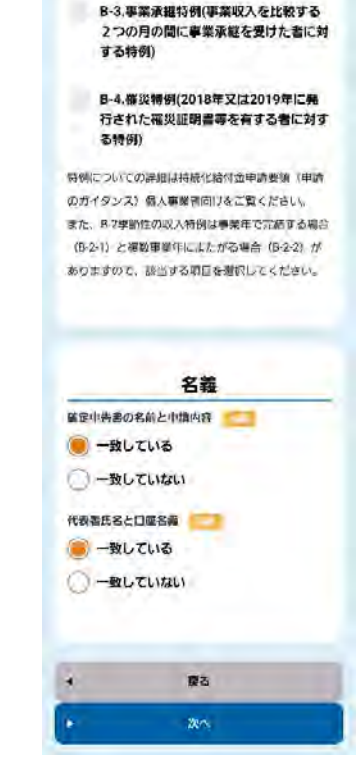

口座情報入力

式会社専は不要です。 口座磁号が7桁に満たない場合は、 先頭部分に「0」を入力して、全部 で7桁となるようにご入力くださ

注意得项

種別 -----

🖲 普通

() 当座

0001

547 支店名 \_\_\_\_\_

金融機関コード

金融機関名

支店コード 🖂

小田急相模原支店

口座番号 200 41860091

口座名義 \_\_\_\_\_

ニッビタロウ

ゆうちょ銀行の方は「記号・輩 号」ではなく振込用の「店名・強 含種目・口俗番号」を入力してく ださい。不明な場合はゆうちょ彼 行のHP等で確認ください。 駅行名・支店名は、「OO銀行O O支店」と入力してください。株

B-2-2.季節性収入特例で基準期間が複数

の事業年度にまたがる(月当たりの事業

収入の変動が大きい者に対する特例)

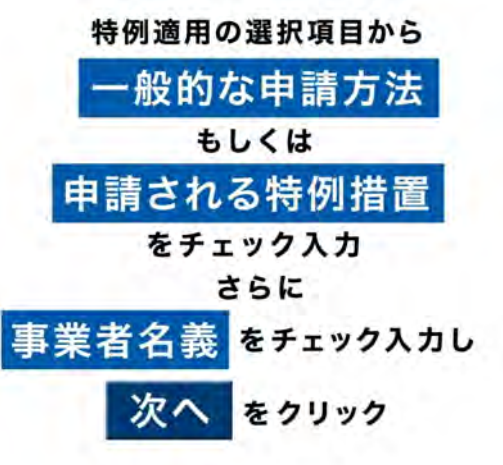

※毎年継続して確定申告をさ れている方は、だいたい「一 般的な申請方法」を選択で大 丈夫のようです。

| 売上入力の    | 振込先の  |
|----------|-------|
| 各項目に入力   | 口座情報を |
| すべて入力すると | 入力します |
| 給付予定額が   |       |
| 表示されます   |       |

※年間事業収入(A)に入れることのでき る金額は、確定申告書第1表の「収入金額 等」の「事業」「営業等」にある金額にな ります。「給与」にはいっている金額は対 象になりません。201年度の確定申告書に おいて、嘱託契約先からの収入を「給与」 として申告されている方はご相談ください。

※金融機関コードは、各銀行ごとにある番号になります。 下の銀行以外は、銀行名と、金融機関 コードで検索してみてください。

- 0001 みずほ銀行 0017 埼玉りそな銀行
- •0005 三菱UFJ銀行 •0033 ジャパンネット銀行
- 0009 三井住友銀行 0034 セブン銀行
- 0010 りそな銀行 0035 ソニー銀行
- ·9900ゆうちょ銀行

|                                                                | 入力項目の補足                                                                                                    |
|----------------------------------------------------------------|----------------------------------------------------------------------------------------------------|
| +給付額の                                                          | W定式                                                                                                    |
| S = 1                                                          | A - B × 12                                                                                                    |
| S:給付額                                                          | (上殿100万円) (*10万円未満はい                                                                                                    |
| り捨て)                                                           |                                                                                                    |
| A:2019年                                                        | の年間事業収入                                                                                                    |
| B1対象月0                                                         | 0月間事業収入                                                                                                    |
| 年間事業収入                                                         | (A)                                                                                                    |
| 3000000                                                        |                                                                                                    |
| 売上減少の対                                                         | <b>8月</b>                                                                                                    |
|                                                                |                                                                                                    |
| 4月                                                             |                                                                                                    |
| 4月<br>月間事業収入<br>50000                                          | (8)                                                                                                    |
| 4月<br>月間事業収入<br>50000<br>売上減少の対                                | <ul> <li>(8)</li> <li>(8)</li> <li>(8)</li> <li>(8)</li> <li>(8)</li> <li>(9)</li> <li>(9)</li></ul> |
| 4月<br>月間事書収入<br>50000<br>売上減少の対<br>250000                      | <ul> <li>(8)</li> <li>(8)</li> <li>(9)</li> <li>(9)</li></ul> |
| 4月<br>月間事業収入<br>50000<br>売上減少の対<br>250000<br>A-B×12            | (8)                                                                                                    |
| 4月<br>月間事業収入<br>50000<br>売上減少の対<br>250000<br>A-B×12<br>2400000 | <ul> <li>(8)</li> <li>(8)</li> <li>(8)</li> <li>(8)</li> <li>(8)</li> <li>(9)</li> <li>(9)</li></ul> |
| 4月<br>月間事業収入<br>50000<br>売上減少の対<br>250000<br>A-B×12<br>2400000 | <ul> <li>(8)</li> <li>(9)</li> <li>(9)</li></ul> |
| 4月<br>月間事業収入<br>50000<br>売上減少の対<br>250000<br>A-B×12<br>2400000 | (6) ==<br>※月の前年展売上種 ===<br>給付予定額                                                                                                    |

### ステップ⑤-1(必要書類を添付)

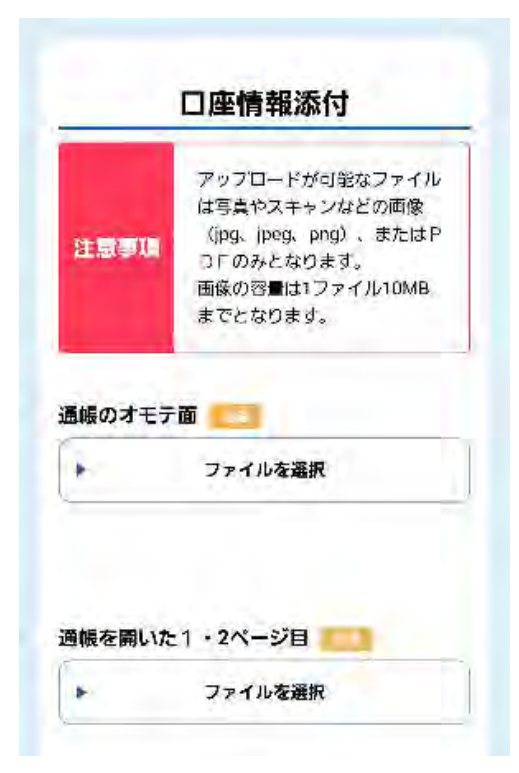

| -            | 口座情報添付                                                                                               |
|--------------|----------------------------------------------------------------------------------------------------|
| 注意》          | アッフロードが可能なファイル<br>は写真やスキャンなどの画像<br>(pg, jpeg, png)、またはP<br>DFのみどなります。<br>画像の容量は1ファイル10MB<br>までとなります。 |
| <b>通帳の</b> 7 | オモテ面 /電子通帳等の場合画面コピ                                                                                   |
|              | ファイルを選択                                                                                              |
| 操作の          | 選択                                                                                                   |
| 0            | P 🕕 🖸                                                                                                |
| カメラ          | ビデオカメラ ボイスレコー ファイル<br>ダー                                                                             |

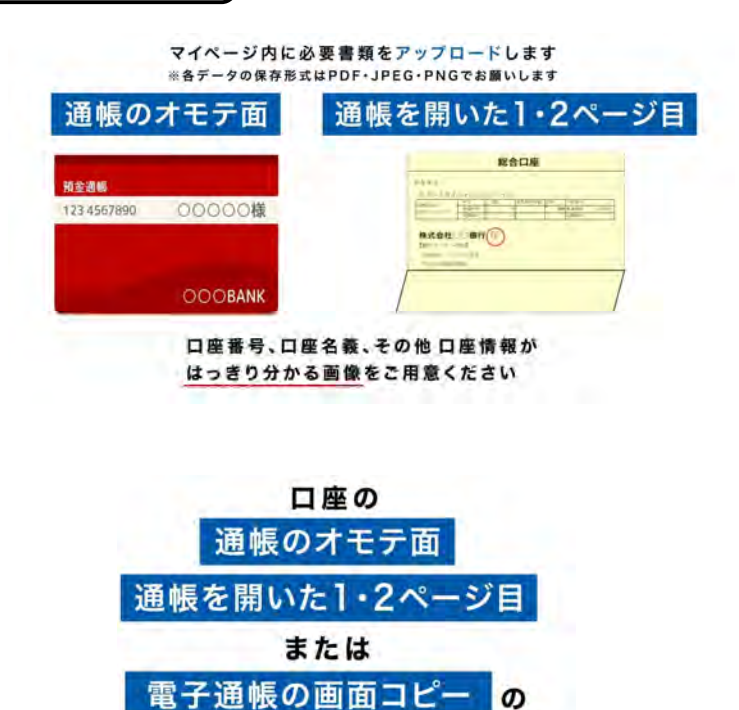

画像ファイルを添付し 次へ をクリック

スマートフォンでやられている方は、 同じスマートフォンで、通帳の写真 をとれば、そのまま添付できます。

お使いのスマートフォンにもよりま すが、「ファイルを選択」をタッチす ると、左のようにでてきたカメラの マークをタッチするとそのまま写真が 取れて添付できます。やりなおせば何 度でも添付しなおせます。

また、すでに写真をとっている場合は、 「ファイル」のマークのほうをタッチ すると、すでにとっている写真を探し て添付することができます。(写真を とったときに名前をわかりやすいもの に変えておくと便利です。)

※紙媒体の通帳がなく電子通帳の画面コピーを添付する場合は、通帳 を開いた1,2ページ目のほうにも、1枚目と同じ画面コピーを添付 すればよいようです。 ステップ⑤-2(必要書類を添付)

#### ※⑤-1と同じ要領で必要書類の写真を添付していきます

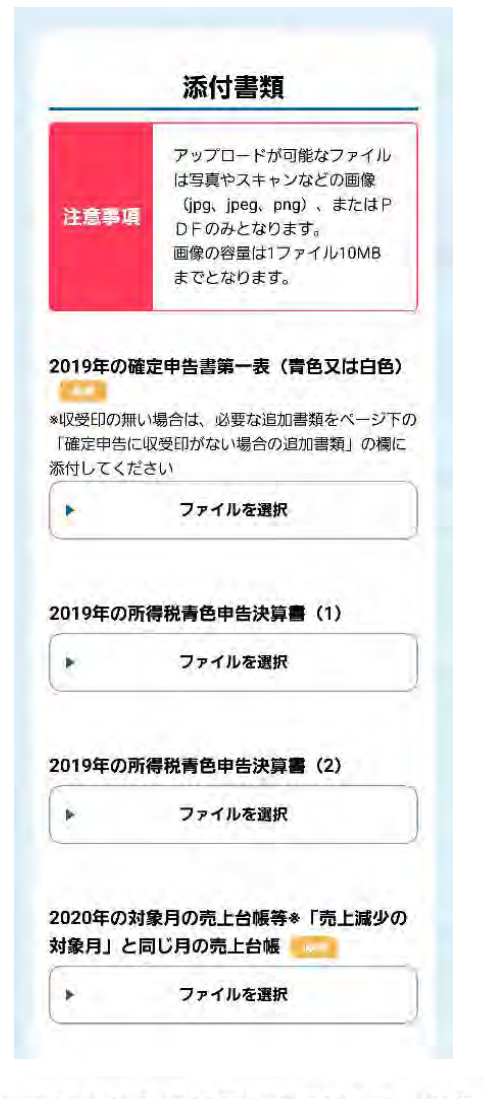

※申告した際に使用したPDFデータや 撮影した画像ファイルをご用意ください

※収受印(e-Taxの場合は受信通知)が必要です いずれも存在しない場合には 提出する確定申告書類の年度の納税証明 収受印を代替することができます

※画像ファイルの場合は 内容がはっきり確認できるようにしてくだ

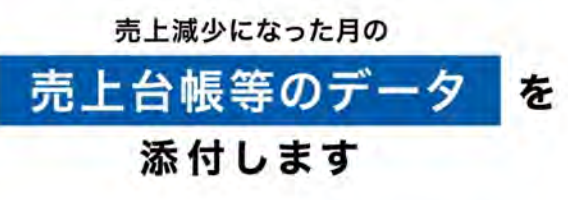

※同封している売上集計表に記入していただき、そのままご利用いただいても大丈夫です。

マイページ内に必要書類をアップロードします ※各データの保存形式はPDF・JPEG・PNGでお願いします

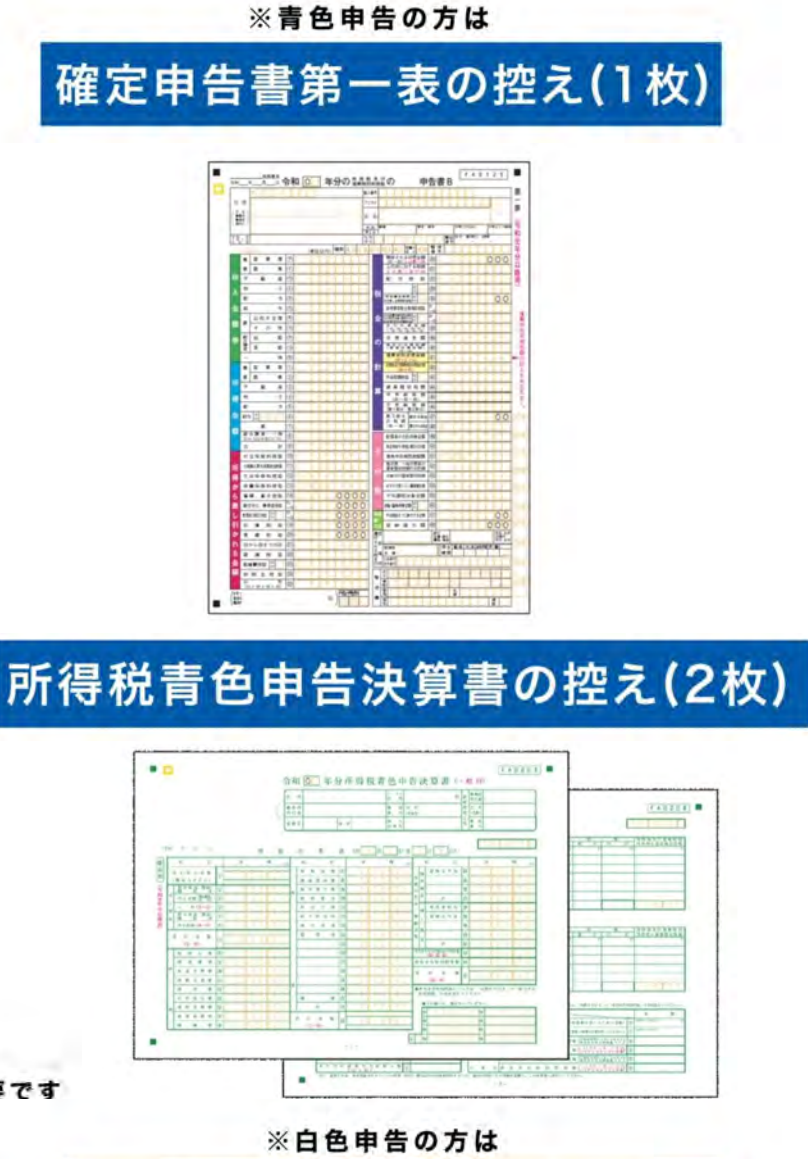

確定申告書第一表の控え(1枚)

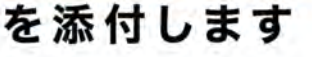

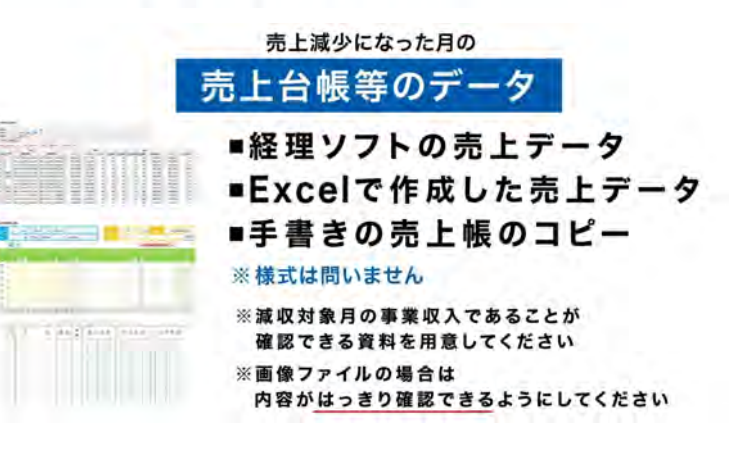

ステップ⑤-2(必要書類を添付)

※⑤-1と同じ要領で必要書類の写真を添付していきます

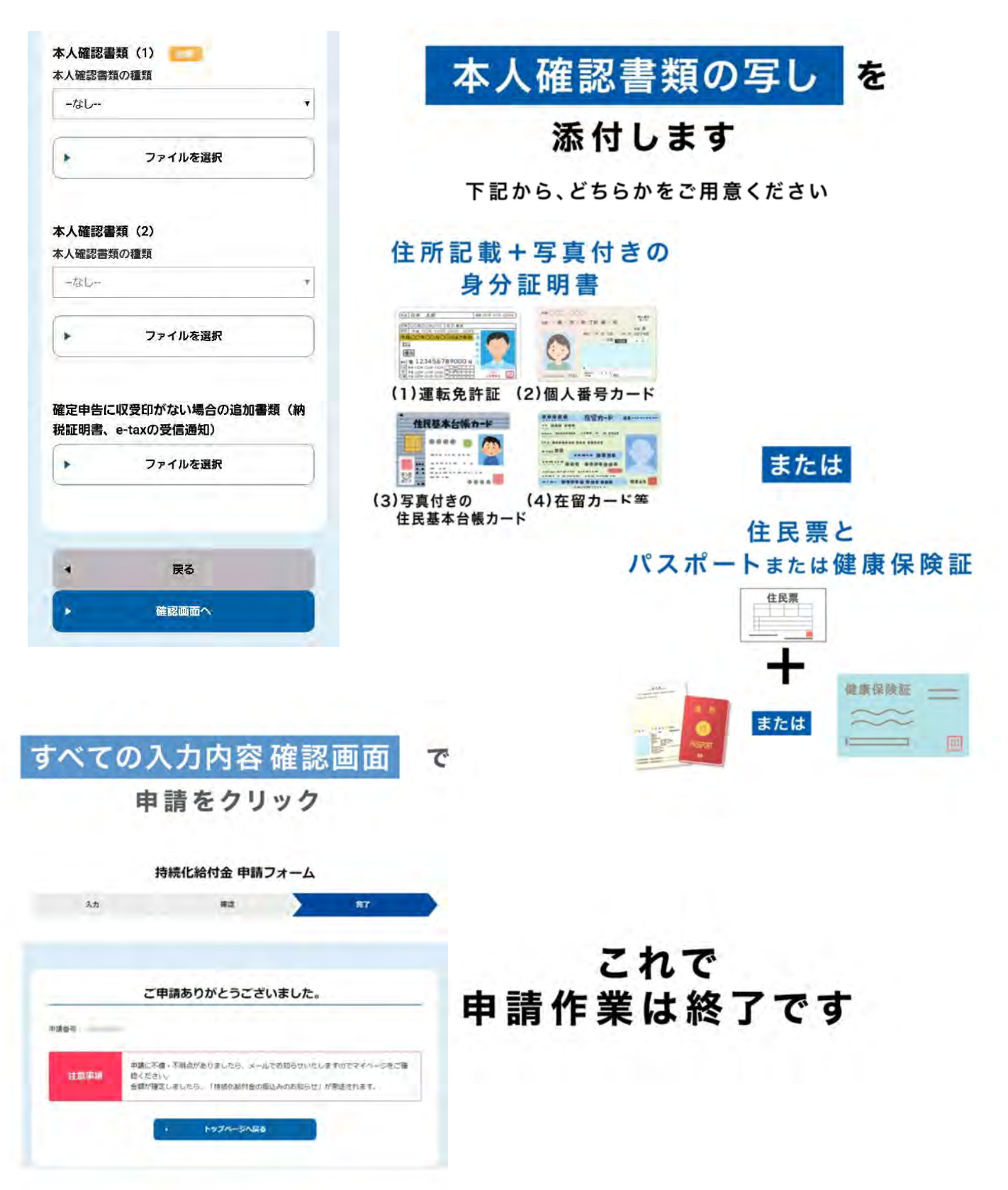

|       | 日ピ太郎 2 | 2020年度 4 月 | ] 売上集計表 | 見本       |
|-------|--------|------------|---------|----------|
| 日付    | 業務内容   | 依頼主        | 依頼主住所   | 売上金額(税込) |
| 4月1日  | 有料調律   | 吉川 太郎      | 東京都     | ¥13,200  |
| 4月10日 | 修理     | 竹内 次郎      | 神奈川県    | ¥27,500  |
| 4月30日 | 4月請負分  | 小笠原楽器      | 東京都     | ¥21,600  |
|       |        |            |         |          |
|       |        |            |         |          |
|       |        |            |         |          |
|       |        |            |         |          |
|       |        |            |         |          |
|       |        |            |         |          |
|       |        |            |         |          |
|       |        |            |         |          |
|       |        |            |         |          |
|       |        |            |         |          |
|       |        |            |         |          |
|       |        |            |         |          |
|       |        |            |         |          |
|       |        |            |         |          |
|       |        |            |         |          |
|       |        |            |         |          |
|       |        |            |         |          |
|       |        |            |         |          |
|       |        |            | 合計      | ¥62,300  |

|    | 2020年度 月 売上集計表 |     |       |          |  |  |  |
|----|----------------|-----|-------|----------|--|--|--|
| 日付 | 業務内容           | 依頼主 | 依頼主住所 | 売上金額(税込) |  |  |  |
|    |                |     |       |          |  |  |  |
|    |                |     |       |          |  |  |  |
|    |                |     |       |          |  |  |  |
|    |                |     |       |          |  |  |  |
|    |                |     |       |          |  |  |  |
|    |                |     |       |          |  |  |  |
|    |                |     |       |          |  |  |  |
|    |                |     |       |          |  |  |  |
|    |                |     |       |          |  |  |  |
|    |                |     |       |          |  |  |  |
|    |                |     |       |          |  |  |  |
|    |                |     |       |          |  |  |  |
|    |                |     |       |          |  |  |  |
|    |                |     |       |          |  |  |  |
|    |                |     |       |          |  |  |  |
|    |                |     |       |          |  |  |  |
|    |                |     |       |          |  |  |  |
|    |                |     |       |          |  |  |  |
|    |                |     |       |          |  |  |  |
|    |                |     |       |          |  |  |  |
|    |                |     | A =1  |          |  |  |  |
|    |                |     | 谷計    |          |  |  |  |